# **Special Education Table 13 Extract**

Last Modified on 10/21/2024 8:21 am CDT

Report Logic | Report Editor | Generate the Table 13 Extract | Report Layout

Tool Search: Special Education Extracts

The Table 13 Extract reports a count of students with and without disabilities, ages 3-21, subject to expulsion. Two rows report for each LEA.

| = Q                                                                                                    | Infinite Campus                                                |  |  |  |
|----------------------------------------------------------------------------------------------------|----------------------------------------------------------------|--|--|--|
| Special Education Extracts ☆                                                                                                    |                                                                |  |  |  |
| Special Education Extracts                                                                                                    |                                                                |  |  |  |
| This tool will extract Special Education data for the PA Special Education table reports. Choose the state format to get the file in the state defined format. |                                                                |  |  |  |
| Extract Options                                                                                                    |                                                                |  |  |  |
| Extract Type Table 13 Extract                                                                                                    |                                                                |  |  |  |
| Format                                                                                                    | HTML V                                                         |  |  |  |
| Generate Extract Submit to Batch                                                                                                    |                                                                |  |  |  |
| Refresh St                                                                                                    | now top 50 v tasks submitted between 10/01/2021 and 10/08/2021 |  |  |  |
| Queued Time                                                                                                    | e Report Title Status Download                                 |  |  |  |
|                                                                                                    |                                                                |  |  |  |
|                                                                                                    |                                                                |  |  |  |
|                                                                                                    |                                                                |  |  |  |
|                                                                                                    |                                                                |  |  |  |
| _                                                                                                    |                                                                |  |  |  |
| Special Education Table 13 Extract                                                                                                    |                                                                |  |  |  |

## **Report Logic**

In order to be included in the report, students must have a behavior resolution with a State Code of one of the following:

- S5: Expulsion less than one calendar year
- S6: Expulsion one calendar year
- S7: Expulsion more than one calendar year

#### Row 1: Count of Children with Disabilities, Ages 3-21 Logic

Students must have a Special Ed Status of Y: Yes on or after the behavior incident date.

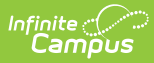

Students must be enrolled in one of the following state grade levels:

- ECH
- **PKA**
- **PKP**
- PKH
- PKF
- K4A
- K4P
- K4F
- K5A
- K5P
- K5F
- 001-012

#### Row 2: Count of Children without Disabilities, Grades K-12

Students do not have a Special Ed Status of N: No IEP or E: Exited on or after incident date.

Students must be enrolled in one of the following state grade levels:

- K4A
- K4P
- K4F
- K5A
- K5P
- K5F
- 001-012

Row 2 does not count students in Pre-K grade levels.

### **Report Editor**

| Field                | Description                                                                                                    |
|----------------------|----------------------------------------------------------------------------------------------------|
| Extract Type         | Determines the type of Extract being generated. For this extract, select <b>Table 13 Extract.</b>                                                                                                    |
| Format               | Determines how the extract generates. Extracts can be generated in State<br>Format (comma delimited) or HTML. Use the HTML format for reviewing and<br>verifying data prior to submission to the state. Use the State Format for<br>submitting the data to the Department of Education.                                            |
| Report<br>Generation | To generate the report immediately, use the <b>Generate Extract</b> option. To choose when the report generates, use the <b>Submit to Batch</b> option. Submit to Batch is useful when generating the report for several calendars or for larger amounts of data being reported. See the Batch Queue article for more information. |

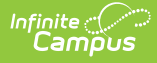

## **Generate the Table 13 Extract**

- 1. Select the Table 13 Extract from the Extract Type dropdown.
- 2. Select the **Format** of the extract.
- 3. Click the **Generate Extract** button or the **Submit to Batch** button, if available. The extract displays in the selected format.

## **Report Layout**

| Element Name                                                                 |                                                                                               | Description                                                                                                    | Location                                                                                                    |  |  |
|------------------------------------------------------------------------------|-----------------------------------------------------------------------------------------------|----------------------------------------------------------------------------------------------------|----------------------------------------------------------------------------------------------------|--|--|
| Row 1: Row 1: Per LEA, Total number of children with disabilities, ages 3-21 |                                                                                               |                                                                                                    |                                                                                                    |  |  |
| 1                                                                            | AUN                                                                                           | Reports the district number of<br>the reporting school.<br><i>Numeric, 9 digits</i>                                                                                                    | District Information ><br>State District Number<br>District.number                                                                                                    |  |  |
| 2                                                                            | Count - Children Subject<br>to Expulsion - Received<br>Education Services<br>During Expulsion | <ul> <li>Reports the total number of students who have: <ul> <li>A Behavior Resolution State Code of S5, S6 or S7.</li> <li>An Alternate Education Assignment of AR: Received Services.</li> <li>A Special Ed Status of Y: Has IEP at the time of the Behavior Incident.</li> <li>A Special Ed Service Exit Date that is either null, on or after the Behavior Incident date.</li> </ul> </li> <li>Numeric, 10 digits</li> </ul> | Behavior Management ><br>Events and Participants ><br>Resolution Details ><br>Resolution Type<br>Behavior Management ><br>Events and Participants ><br>Resolution Details >Alt. Ed<br>Assignment and Services<br>Enrollments > Special Ed<br>Fields > Special Ed Status<br>Enrollments > Special Ed<br>Fields > Special Ed |  |  |

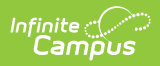

| Element Name                                                               |                                                                                                    | Description                                                                                                    | Location                                                                                                    |  |
|----------------------------------------------------------------------------|----------------------------------------------------------------------------------------------------|----------------------------------------------------------------------------------------------------|----------------------------------------------------------------------------------------------------|--|
| 3                                                                          | Count - Children Subject<br>to Expulsion - Did not<br>Receive Educational<br>Services During<br>Expulsion | <ul> <li>Reports the total number of students who have: <ul> <li>A Behavior Resolution State Code of S5, S6 or S7.</li> <li>An Alternate Education Assignment that is not AR: Received Services.</li> <li>A Special Ed Status of Y: Has IEP at the time of the Behavior Incident.</li> <li>A Special Ed Service Exit Date that is null or after the Behavior Incident date.</li> </ul> </li> <li>Alphanumeric, 255 characters</li> </ul> | Behavior Management ><br>Events and Participants ><br>Resolution Details ><br>Resolution Type                                                                                                    |  |
|                                                                            |                                                                                                    |                                                                                                    | Behavior Management ><br>Events and Participants ><br>Resolution Details > Alt.<br>Ed Assignment and<br>Services                                                                                                    |  |
|                                                                            |                                                                                                    |                                                                                                    | Enrollments > Special Ed<br>Fields > Special Ed Status                                                                                                    |  |
|                                                                            |                                                                                                    |                                                                                                    | Enrollments > Special Ed<br>Fields > Service Exit Date                                                                                                    |  |
| Row 2: Per LEA, Total number of children without disabilities, grades K-12 |                                                                                                    |                                                                                                    |                                                                                                    |  |
| 1                                                                          | AUN                                                                                                    | Reports the district number of<br>the reporting school.<br><i>Numeric, 9 digits</i>                                                                                                    | District Information ><br>State District Number<br>District.number                                                                                                    |  |
| 2                                                                          | Count - Children Subject<br>to Expulsion - Received<br>Education Services<br>During Expulsion             | <ul> <li>Reports the total number of students who have:</li> <li>A Behavior Resolution State Code of S5, S6 or S7.</li> <li>An Alternate Education Assignment of AR: Received Services.</li> <li>A Special Ed Status of blank, N: No, E: Exited.</li> <li>A Special Ed Service Exit Date that is on or before the Behavior Incident date.</li> </ul> <i>Numeric, 10 digits</i>                                                           | Behavior Management ><br>Events and Participants ><br>Resolution Details ><br>Resolution Type<br>Behavior Management ><br>Events and Participants ><br>Resolution Details >Alt. Ed<br>Assignment and Services<br>Enrollments > Special Ed<br>Fields > Special Ed Status<br>Enrollments > Special Ed<br>Fields > Special Ed |  |

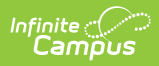

| Element Name |                                                                                                    | Description                                                                                                    | Location                                                                                                    |
|--------------|----------------------------------------------------------------------------------------------------|----------------------------------------------------------------------------------------------------|----------------------------------------------------------------------------------------------------|
| 3            | Count - Children Subject<br>to Expulsion - Did not<br>Receive Educational<br>Services During<br>Expulsion | <ul> <li>Reports the total number of students who have: <ul> <li>A Behavior Resolution State Code of S5, S6 or S7.</li> <li>An Alternate Education Assignment that is not AR: Received Services.</li> <li>A Special Ed Status of blank, N: No, E: Exited.</li> <li>A Special Ed Service Exit Date that is on or before the Behavior Incident date.</li> </ul> </li> <li>Alphanumeric, 255 characters</li> </ul> | Behavior Management ><br>Events and Participants ><br>Resolution Details ><br>Resolution Type                |
|              |                                                                                                    |                                                                                                    | Behavior Management ><br>Events and Participants ><br>Resolution Details >Alt. Ed<br>Assignment and Services |
|              |                                                                                                    |                                                                                                    | Enrollments > Special Ed<br>Fields > Special Ed Status                                                       |
|              |                                                                                                    |                                                                                                    | Enrollments > Special Ed<br>Fields > Service Exit Date                                                       |